### **eCommerce Solutions**

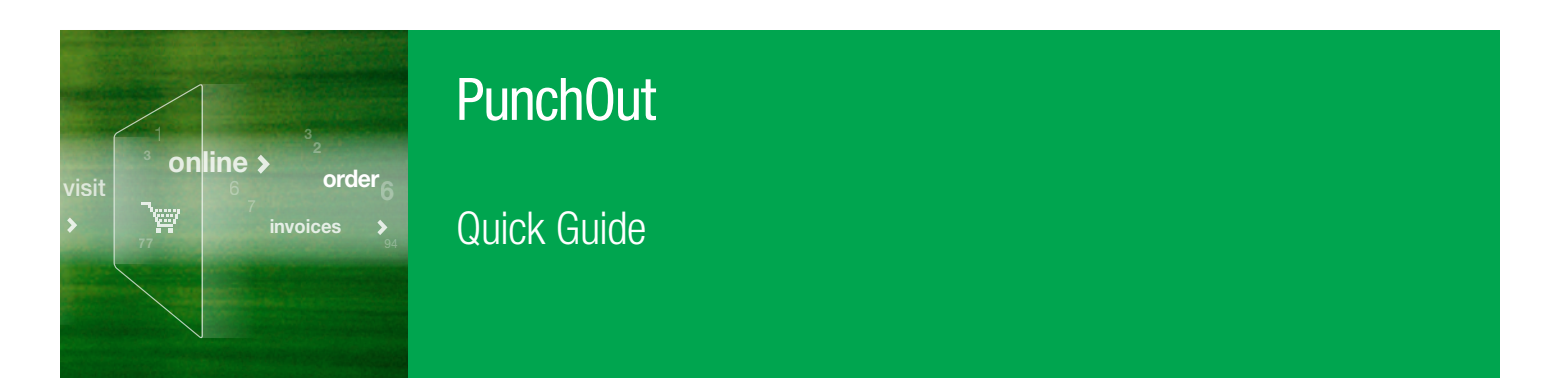

# **Online Purchasing Simplified**

Online purchasing is simple with our shopping cart integration to your purchasing system. Your customer service eSupport team, eBusiness team, and your local Field Sales Representatives are available to support your needs.

#### 1 Access the **Bio-Rad** PunchOut site — log on and select the **Bio-Rad** icon under the list of **Lab Supplies**.

| ledical / Clinical / Lab S | upplies |         | 1                                     |   |     | 1 |
|----------------------------|---------|---------|---------------------------------------|---|-----|---|
| -                          |         |         | BIO-RAD<br>Bio-Rad Laboratories, Inc. | - | 5   |   |
|                            | -       | Bio-Rac | l Laboratories                        | 0 | 9   |   |
| MX                         | ۵.      | Punchou | it ←                                  | Q | R., | - |

2 Enter the **Catalog Number(s).** OR enter your quote number in the **Quote ID** field.

| Quick Order       |           |                 |                           |           | · Erni o gold goesten                                                                                                    |
|-------------------|-----------|-----------------|---------------------------|-----------|----------------------------------------------------------------------------------------------------|
| Catalog Number:   | Quantity: | Catalog Number: |                           | Quantity: | <ul> <li>Proj Social configuration</li> <li>Stati product Asseguration</li> <li>Respective Assessment</li> </ul>                                                                                                    |
|                   |           |                 |                           |           | Promotiona                                                                                                    |
| Add 10 more items |           | -               |                           |           | <ul> <li>The compact and product anamal V (8)<sup>16</sup> feature<br/>cycler at an effortable price of \$2,500.</li> <li>Speeing shar you purpose (DRA synthesis the<br/>second share anamatic statement)</li> </ul> |
|                   |           |                 | Add to Cart               | Get Quote | <ul> <li>Specing when you purchase reprinting POR assess<br/>and controls or publicate, and collection arrays.</li> <li>Sec all -</li> </ul>                                                                          |
| Quote to Cart     |           | Online Ord      | Add to Cart<br>er History | Get Quote | there say when one partners reprinter POR annual<br>and contents or pathway, and contention arrays.<br>See all -                                                                                                    |

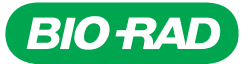

## How to place a Punchout order

1A Enter the catalog number and quantity in **Ordering** fields. *OR* enter the quote number in the **Add quote to cart** field.

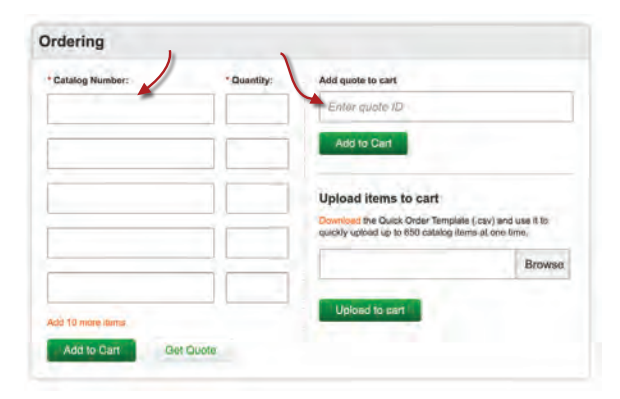

1B Search for the desired product using the search field or drop-down menus. Select Add to Cart and Check Out when done shopping.

| Life Science Research                                                                                                    | Clinical Diagnostics                                                                            | Process                                                | English                                                                                                    | 1                                                                                                    |                                                                                                    | Keyworda product name          | t, or product number-                                                                            |
|----------------------------------------------------------------------------------------------------|-------------------------------------------------------------------------------------------------|--------------------------------------------------------|----------------------------------------------------------------------------------------------------|----------------------------------------------------------------------------------------------------|----------------------------------------------------------------------------------------------------|--------------------------------|--------------------------------------------------------------------------------------------------|
| Featured<br>SARS-CoV-2 / COVID-19                                                                                                    | Products<br>Genomics                                                                            | Ima                                                    | Life Science Research                                                                                                    | Clinical Diagnostics                                                                                                    | Process Separations                                                                                                    | Food Science                   | Life Science Education                                                                           |
| Assay and research<br>Solutions<br>Diagnosis and<br>Confirmation<br>Antibody Detection<br>COVID-19 Surveillance<br>Vaccine and<br>Therapeutic R&D | Antibodies<br>Digital PCR<br>Flow Cytometers<br>Transfection<br>Electrophoresis and<br>Biotting | Sof<br>Bio<br>Imr<br>Mic<br>Cel<br>Liqi<br>Pip         | SARS-CoV-2 / COVID-19<br>Assay and Research<br>Solutions<br>Diagnosis and<br>Confirmation<br>Antibody Detection<br>COVID-19 Surveillance<br>Vaccine and<br>Therapeutic R&D | Autoimmune<br>BioPlex 2200 Multiplex<br>Testing<br>Blood Virus<br>Diabetes Testing<br>Hemoglobinopathies<br>Immunohematology | Microbiology<br>Newborn Screening<br>Quality Control<br>Special Chemistry<br>Instrumentation<br>Critical Raw Materials | Remote Monitoring &<br>Support | News & Events<br>Support<br>Certificate of Analysis<br>Literature Library<br>Product Cybersecunt |
| List Price: \$1<br>Your Price: Log<br>Quantity: 1                                                                                                 | 36.00<br>In<br>Add to Cart                                                                      | List Prie<br>Your Prie<br>Quantity:<br>Add to Hot List | ce: \$136.00<br>ce: Log In<br>Check Out<br>Add to Cuote                                                                                                    |                                                                                                    |                                                                                                    |                                |                                                                                                  |

2 Enter Lot Number in shopping cart if applicable (only available for some products). View availability and pricing.

| Item                                                                                          | Catalog # | Availability                                  | Your Price |
|-----------------------------------------------------------------------------------------------|-----------|-----------------------------------------------|------------|
| 1 4-25% Mari-PROTEAN <sup>a</sup> BOR Maria-Aras <sup>an</sup><br>Parlaya Bana, 10 anti, 2014 | 一、北京市市市   | Stock: 1 in stock<br>Ship: 1 expected to ship | \$136.00   |
| May of 1/2 a 20 % protons Man                                                                 |           | on 3/10/21                                    |            |
|                                                                                               |           | Please refer to your sales order              |            |
| Requested Lot # (Optional)                                                                    |           | confirmation email for the                    |            |
| Item 01 Lot #                                                                                 |           | commed derivery date(s).                      |            |

## How to place a Punchout order

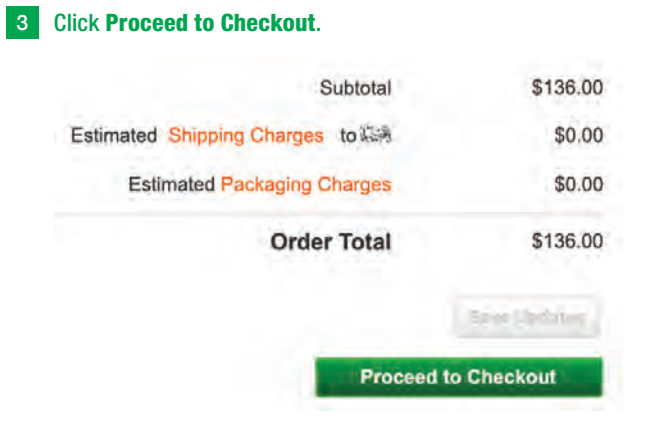

4 Click Return to eProcurement and complete your order in your procurement system.

| ease click on 'Return to eProcurement' to send your Ca | rt contents to your procurement system. |                        |
|--------------------------------------------------------|-----------------------------------------|------------------------|
|                                                        |                                         |                        |
|                                                        | Continue Shopping                       | Return to eProcurement |

Additional ways to upload quote and add items to cart:

On the Shopping Cart page, enter quote number in Add quote to cart or add additional items to cart using Upload items to cart fields.

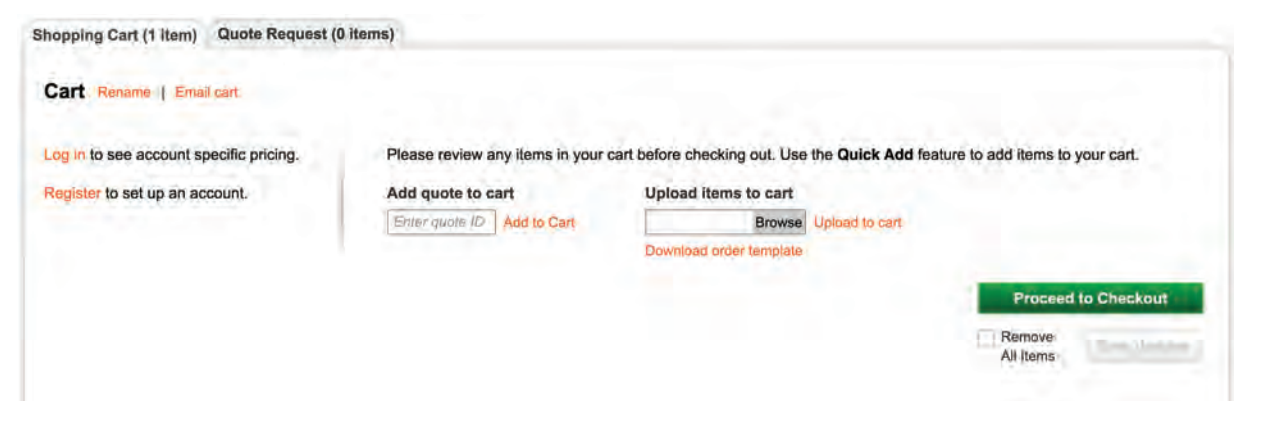

Add promotion codes at check out. Enter code to Promotion Code field and click Apply.

| <br>Apply |
|-----------|
| Abbiy     |